## Messagerie HEAR

HEAR

Guide de configuration sur MAIL pour Mac

Mise à jour le 02/04/2019 Version 12.2

Le guide suivant permet de configurer la messagerie @hear.fr sur votre Mac en utilisant le logiciel MAIL. Le logiciel permet d'installer d'autres messageries et de les regrouper/consulter plus facilement.

**Rappel :** par défaut, la messagerie et toutes ses fonctionnalités sont accessibles facilement depuis n'importe quel ordinateur avec un navigateur internet récent via l'url suivante : <u>http://webmail.hear.fr</u>

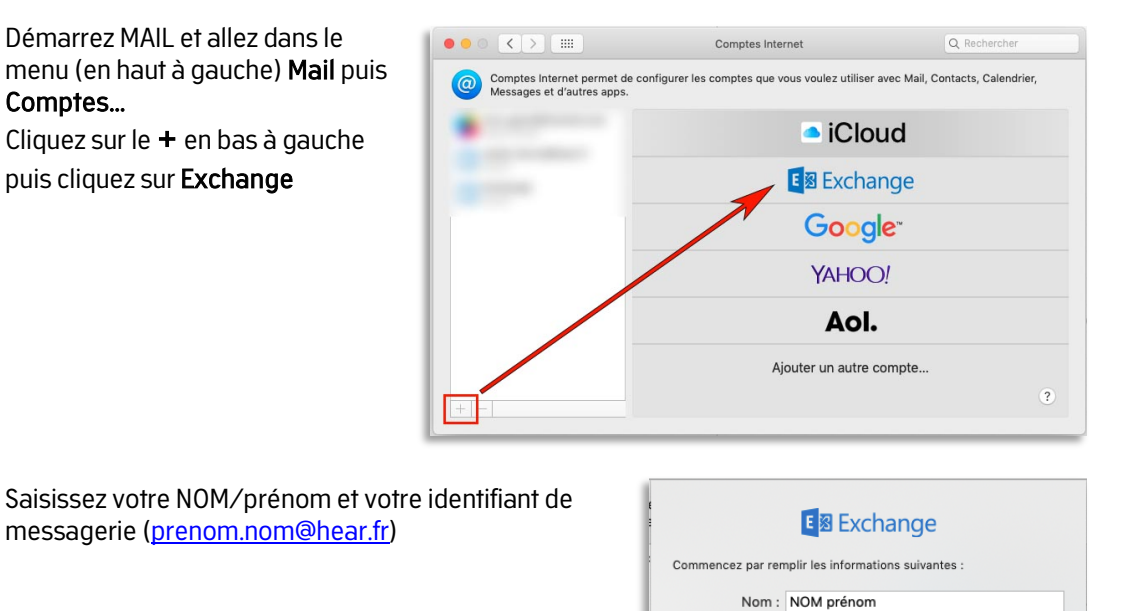

Sélectionnez les éléments de la messagerie à synchroniser avec les applications suivantes : à minima les emails en cochant **Mail**, mais aussi les contacts et les calendriers

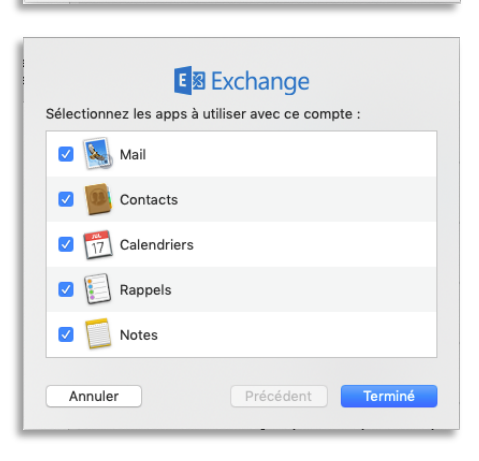

Annuler

Adresse e-mail : prenom.nom@hear.fr

## La messagerie @hear.fr est configurée

Vous avez la possibilité de rajouter d'autre(s) compte(s) de messagerie (Gmail, Orange, Free...) Ces comptes peuvent être affichés de manière distincte ou regroupée